# 正誤表

#### \*\*\*\*\*\*

情報リテラシー アプリ編 Word 2013/ Excel® 2013/PowerPoint® 2013

FKT1310

| 。 |
|---|
|   |
|   |
|   |

| 【改版時期】 |  |
|--------|--|
| 奥付日付   |  |

| 奥付日付        | 版数  |
|-------------|-----|
| 2013年10月03日 | 第1版 |
| 2016年02月29日 | 第2版 |

| ページ数  | 誤                                                                      | Τ                                                                  | 修正版数     |
|-------|------------------------------------------------------------------------|--------------------------------------------------------------------|----------|
| W- 21 | <ul><li>④図が移動・・・</li><li>⑤図の左下の・・・</li></ul>                           | <ul><li>④画像が移動・・・</li><li>⑤画像の左下の・・・</li></ul>                     | 第2版      |
|       | ⑦図のサイズが・・・                                                             | ⑦画像のサイズが・・・                                                        |          |
| W- 78 | ⑦記書き(別記)<br>・・・記書きは、「1.2.3.・・・」などの見出<br>し記号を付けて・・・                     | ・・・記書きは、見出し記号を付けて・・・                                               | 第2版      |
| E- 10 | Point 演算記号<br>「入力する数式」<br>2+3<br>2-3<br>2*3<br>2/3<br>2 <sup>^</sup> 3 | =2+3<br>=2-3<br>=2*3<br>=2/3<br>=2 <sup>^</sup> 3<br>(数式の先頭に=を付ける) | 第2版      |
| E- 21 | ②・・・<br>③マウスポインターの形が <b>ひ』</b> に<br>変わったら、セル【K1】をクリックしま<br>す。          | ②・・・<br>※マウスポインターの形が <b>ひ</b> 島 になりま<br>す。<br>③セル【K1】をクリックします。     | 第2版      |
| E- 32 | Point グラフスタイルの適用<br>「グラフのスタイル」とは、・・・                                   | 「グラフスタイル」とは、・・・                                                    | 第2版      |
| P- 9  | Point 箇条書きの行頭文字の変更<br>3行目<br>◆《ホーム》タブ→・・・                              | ◆プレースホルダーを選択→《ホーム》タフ<br>→・・・                                       | 第2版<br>ブ |

| ページ数     | 設                                                             | E                                                                               | 修正版数 |
|----------|---------------------------------------------------------------|---------------------------------------------------------------------------------|------|
| 索引 P 1-3 | 文書作成編                                                         | ※PDFファイル参照                                                                      | 第2版  |
|          | 【い】<br>色(図) ・・・ W-22                                          | 色(画像) … W-22                                                                    |      |
|          | 【こ】<br>コピー ・・・ W-15                                           | コピー(文字) ・・・ W-15                                                                |      |
|          | 【さ】<br>サインイン・サインアウト ・・・ W-4                                   | サインアウト・・・ W-4<br>サインイン・・・ W-4                                                   |      |
|          | 【す】<br>ズーム ・・・ W-2,W-71<br>図表番号 ・・・ W-6,W-33<br>スライド ・・・ W-70 | ズーム ・・・ W-2<br>図表番号 ・・・ W-6,W-33,W-34<br>スライド (タッチ基本操作) ・・・ W-70                |      |
|          | 【せ】<br>セクションとセクション区切り ・・・ W-42                                | セクション ・・・ W-42<br>セクション区切り ・・・ W-42                                             |      |
|          | 【ひ】<br>表題 ・・・ W-6<br>表の作成 ・・・ W-27,W-28,W-29                  | 表題 ・・・ W-6,W-76,W-77<br>表 ・・・ W-27,W-28,W-29                                    |      |
|          |                                                               | (以下の項目を追加しました。)<br>【か】<br>画像の移動 ・・・ ₩-21<br>画像のサイズ変更 ・・・ ₩-21<br>画像の削除 ・・・ ₩-22 |      |
|          |                                                               | 【さ】<br>作成(表) ・・・ W-27,W-28,W-29                                                 |      |
|          |                                                               | 【し】<br>新規作成(文書) ・・・ W-7                                                         |      |
|          |                                                               | 【す】<br>ズーム(タッチ基本操作) ・・・ W-71                                                    |      |
|          |                                                               | 【そ】<br>挿入(ワードアート) ・・・ W-40                                                      |      |
|          |                                                               | 【た】<br>段組みの解除 ・・・ W-42                                                          |      |
|          |                                                               | 【ふ】<br>複数行の選択 ・・・ W-11                                                          |      |
|          |                                                               | 【わ】<br>ワードアートの選択 ・・・ W-41                                                       |      |
|          |                                                               | (並び順が変更になっている箇所がありま<br>す。)                                                      |      |

| ページ数     | 誤                                             | Ē                                                      | 修正版数 |
|----------|-----------------------------------------------|--------------------------------------------------------|------|
| 索引 P 4-8 | 表計算編                                          | ※PDFファイル参照                                             | 第2版  |
|          | 【数字・記号】<br>\$ ・・・ E-18,E-21<br>\$の入力 ・・・ E-21 | \$(ドル) ・・・ E-18,E-21<br>\$(ドル)の入力 ・・・ E-21             |      |
|          | 【く】<br>グラフのスタイル ・・・ E-32                      | グラフスタイル ・・・ E-32                                       |      |
|          | 【こ】<br>コピー(数式) ・・・ E-53                       | コピー(数式) ・・・ E-11,E-53                                  |      |
|          | 【ほ】<br>保管場所のパス(ヘッダー/フッター要<br>素) ・・・ E-27      | 保存場所のパス(ヘッダー/フッター要<br>素) ・・・ E-27                      |      |
|          |                                               | (以下の項目を追加しました。)<br>【い】<br>印刷(グラフ)・・・ E-35              |      |
|          |                                               | 【カン】<br>加算 ・・・ E-10                                    |      |
|          |                                               | 【く】<br>グラフ書式コントロール ・・・ E-35                            |      |
|          |                                               | 【け】<br>減算 … E-10                                       |      |
|          |                                               | 【し】<br>乗算 ・・・ E-10<br>除算 ・・・ E-10<br>新規作成(ブック) ・・・ E-3 |      |
|          |                                               | 【は】<br>配置の設定 ・・・ E-14                                  |      |
|          |                                               | 【へ】<br>べき乗 ・・・ E-10                                    |      |
|          |                                               | (並び順が変更になっている箇所がありま<br>す。)                             | ŧ    |

| ページ数      | 誤                                    | Ē                                                                                                    | 修正版数   |
|-----------|--------------------------------------|----------------------------------------------------------------------------------------------------|--------|
| 索引 P 9-11 | プレゼンテーション編                           | ※PDFファイル参照                                                                                                    | 第2版    |
|           | 【あ】<br>アニメーション ・・・ P-33              | アニメーション ・・・ P-33,P-34                                                                                                |        |
|           | 【レヽ】<br>印刷 ・・・ P-37                  | 印刷 ··· P-37,P-38                                                                                                    |        |
|           |                                      | (以下の項目を追加しました。)<br>【お】<br>オブジェクトの挿入 ・・・ P-27                                                                         |        |
|           |                                      | 【さ】<br>作成(グラフ) ・・・ P-25                                                                                              |        |
|           |                                      | 【し】<br>新規作成(プレゼンテーション) ・・・ P-4                                                                                       |        |
|           |                                      | 【す】<br>スライド一覧への切り替え・・・・P-30<br>スライドのグレースケール表示・・・・P-38<br>スライドの白黒表示・・・・P-38                                           |        |
|           |                                      | 【せ】<br>設定(効果のオプション) ・・・ P-33,P-34<br>選択(表) ・・・ P-25                                                                  |        |
|           |                                      | 【れ】<br>レイアウトの変更(スライド) ・・・ P-8                                                                                        |        |
|           |                                      | (並び順が変更になっている箇所がありま<br>す。)                                                                                           |        |
| データ       | ■プレゼンテーション編<br>Word文書「レポートの要点」       |                                                                                                    | 第2版    |
|           | 22行目<br>「方言として認識されている語彙」のス<br>タイル→標準 | 22行目<br>「方言として認識されている語彙」のスタイ<br>ル→見出し2に設定したデータに差し替え                                                                  | -      |
|           |                                      | (弊社ホームページ内にて修正済データ&<br>提供<br>FOM出版のホームページ<br>(http://www.fom.fujitsu.com/goods/)→<br>「ダウンロード」→「学校向け教材」をご利用<br>ください。) | を<br>用 |

| ページ数 | 誤                                                                           | 正                                                                                                    | 修正版数   |
|------|-----------------------------------------------------------------------------|----------------------------------------------------------------------------------------------------|--------|
| データ  | ■プレゼンテーション編<br>「共通のデザインの設定」                                                 |                                                                                                    | 第2版    |
|      | 6行目「・ぎょうさん…」の前の行<br>第1レベルの箇条書きテキスト「方言と<br>して認識されている語彙」が入ってい<br>ない。          | 6行目「・ぎょうさん…」の前の行<br>第1レベルの箇条書きテキスト「方言として<br>認識されている語彙」が入ったデータに差<br>し替え                                               |        |
|      |                                                                             | (弊社ホームページ内にて修正済データを<br>提供<br>FOM出版のホームページ<br>(http://www.fom.fujitsu.com/goods/)→<br>「ダウンロード」→「学校向け教材」をご利用<br>ください。) | 空<br>用 |
| データ  | ■プレゼンテーション編<br>「役立つ機能」                                                      |                                                                                                    | 第2版    |
|      | スライド4<br>6行目「・ぎょうさん…」の前の行<br>第1レベルの箇条書きテキスト「方言と<br>して認識されている語彙」が入ってい<br>ない。 | 6行目「・ぎょうさん…」の前の行<br>第1レベルの箇条書きテキスト「方言として<br>認識されている語彙」が入ったデータに差<br>し替え                                               | Ē      |
|      |                                                                             | (弊社ホームページ内にて修正済データを<br>提供<br>FOM出版のホームページ<br>(http://www.fom.fujitsu.com/goods/)→<br>「ダウンロード」→「学校向け教材」をご利用<br>ください。) | を<br>月 |

FOM出版